### 不動産会社専門HP支援システム

# 『RHS』 操作ガイド

## ~物件情報変更 編 ~

お問合せ・サポート先 株式会社 ジェイエスピー インターネット事業部 TEL 0422-28-2211 FAX 0422-28-2212

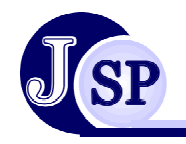

株式会社 JSP

A 物件情報検索·変更 4-1 登録済み物件検索

#### 登録済みの物件を色々な条件で検索できます

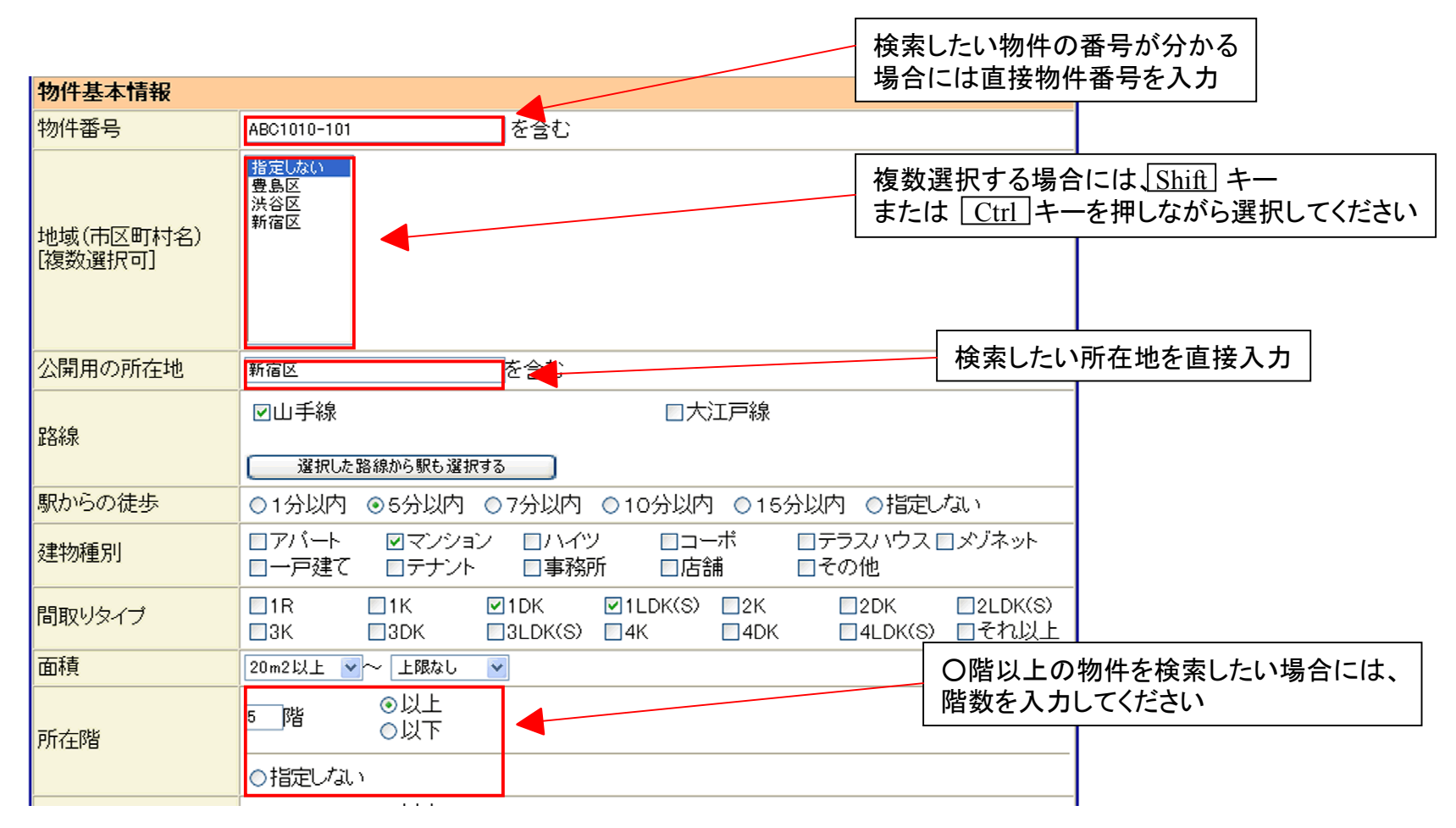

物件情報検索·変更 4-2 登録済み物件検索

#### 登録済みの物件を色々な条件で検索できます

/4\

| 階数                    | <ul> <li>●以上</li> <li>③ 階建</li> <li>○のみ</li> <li>○以下</li> </ul>                                                                 | 〇階建以上の物件を検索する場合には、<br>階数を入力してください    |
|-----------------------|----------------------------------------------------------------------------------------------------|--------------------------------------|
|                       | ○指定しない                                                                                                    |                                      |
| 築年月                   | 西暦2001 年 2 ●月 ○以前<br>●以降                                                                                                    |                                      |
|                       |                                                                                                    |                                      |
| 敷金·礼金·駐車場他            |                                                                                                    |                                      |
| 賃料                    | 8万円以上 ▼ ~ 上限なし ▼ ▽共益費を含む                                                                                                    |                                      |
| 敷金·保証金                | ○なし ○1ヶ月以下 ⊙指定しない                                                                                                    |                                      |
| 礼金・償却(敷引)             | ○なし ⊙1ヶ月以下 ○指定しない                                                                                                    | 〇年以前・以降の物件を検索する場合には、西暦を入力後、          |
| 駐車場                   | ○なし ⊙あり ○指定しない                                                                                                    | 月を選択して、以前・以降とちらかを選択してください            |
| -+=+=11 \$\frac{1}{2} |                                                                                                    |                                      |
| こにわり余件                |                                                                                                    |                                      |
| こだわりの条件               | マフローリング     マオートロック     バス・トイレ系       マエアコン     コエレベーター     の角部屋       南向き     マCATV     追炊きバス       楽器相談可     礼金0物件     ルーフバルコ | リ □ガスキッチン<br>□2階以上<br>□ペット相談可<br>コニー |
| 大学名で探す                | ☑ 東京大学 □明治大学                                                                                                    | □立教大学                                |
| 図・画像                  |                                                                                                    |                                      |
| 間取り図                  | ○なし ⊙あり ○指定しない                                                                                                    |                                      |
| 画像                    | ○なし ○あり ◎指定しない                                                                                                    |                                      |
| 1                     | 3                                                                                                    |                                      |

#### 4-3 登録済み物件検索 物件情報検索·変更 4-3 登録済み物件検索

#### 登録済みの物件を色々な条件で検索できます

| 特選物件                                                                                                    |                                          |       |       |        | _ |  |
|----------------------------------------------------------------------------------------------------|------------------------------------------|-------|-------|--------|---|--|
| 今週のおすすめ物件                                                                                                    |                                          | ○特選のみ | ○普通のみ | ⊙指定しない |   |  |
| 他にもまだあるオススメ物件情報!                                                                                                    |                                          | ○特選のみ | ○普通のみ | ⊙指定しない |   |  |
| 今が旬!!新築ファミリーマンション                                                                                                    |                                          | ○特選のみ | ○普通のみ | ⊙指定しない |   |  |
| 高級賃貸マンション・分譲賃貸マンション特集!                                                                                                    |                                          | ○特選のみ | ○普通のみ | ⊙指定しない |   |  |
| 店長おすすめ!                                                                                                    |                                          | ○特選のみ | ○普通のみ | ⊙指定しない |   |  |
| ゆとりある暮らし!!広々リビング物件                                                                                                    |                                          | ○特選のみ | ○普通のみ | ⊙指定しない |   |  |
| 庭付きがいい!!貸家特集                                                                                                    |                                          | ○特選のみ | ○普通のみ | ⊙指定しない |   |  |
| 古くても安くてきれいならいい!!                                                                                                    |                                          | ○特選のみ | ○普通のみ | ⊙指定しない |   |  |
| 特選9                                                                                                    |                                          | ○特選のみ | ○普通のみ | ⊙指定しない |   |  |
| 特選10                                                                                                    |                                          | ○特選のみ | ○普通のみ | ⊙指定しない |   |  |
|                                                                                                    |                                          |       |       |        |   |  |
| 宮業所・物件の公開                                                                                                    |                                          |       |       |        |   |  |
| 宮兼所                                                                                                    | ☑新宿店                                     |       | 8F    |        |   |  |
| 物件公開                                                                                                    | <ul> <li>●公開中のみ ○非公開のみ ○指定しない</li> </ul> |       |       |        |   |  |
| 検索 戻る                                                                                                    |                                          |       |       |        |   |  |
|                                                                                                    |                                          |       |       |        |   |  |
| <ol> <li>特選項目に設定されている物件のみを選択する場合は、【特選のみ】を<br/>特選項目に設定されていない物件のみを選択する場合は、【普通のみ】を選択してください</li> <li>〇店の物件を検索する場合には、その営業所を選択してください</li> <li>現在一般公開している物件のみを選択する場合には【公開中のみ】を<br/>現在一般公開していない物件のみを選択する場合には【非公開のみ】を選択してください</li> <li>最後に検索ボタンをクリックします</li> </ol> |                                          |       |       |        |   |  |

## ▲ 物件情報検索·変更 4-4 登録済み物件検索結果

#### 検索条件に当てはまった物件が一覧で表示されます

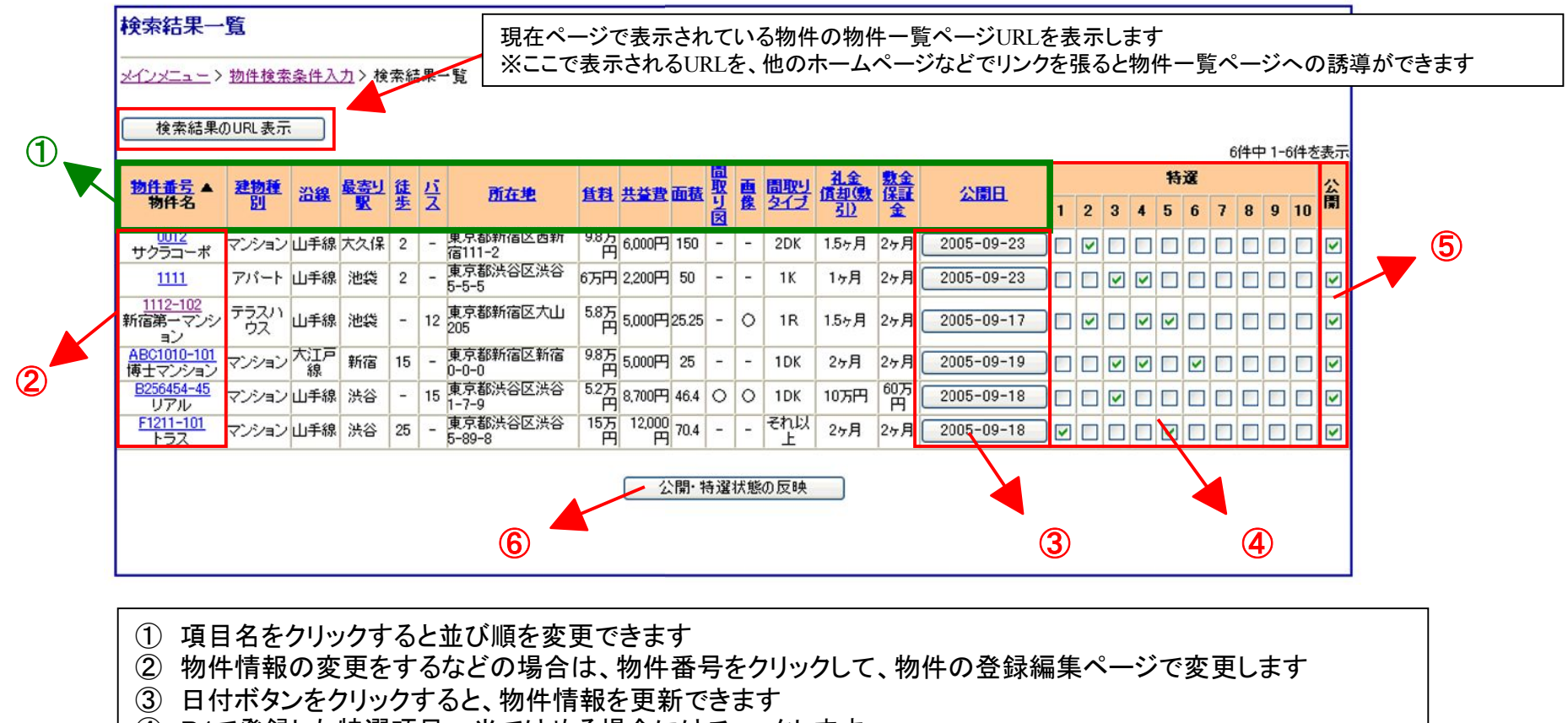

- ④ P4で登録した特選項目へ当てはめる場合にはチェックします
- ⑤ 物件の公開・非公開を設定します
- ⑥ 変更をした場合には、公開・特選状態の反映ボタンをクリックしてください

※公開・特選状態の反映ボタンをクリックしないと変更した設定が反映されません

## 4 物件情報検索·変更 4-5 物件一覧URL表示

#### 選択した物件の一覧ページに、他のホームページからも直接誘導できます

#### ※ここで表示されるURLを、他のホームページなどでリンクを張ると物件一覧ページへ直接誘導ができます

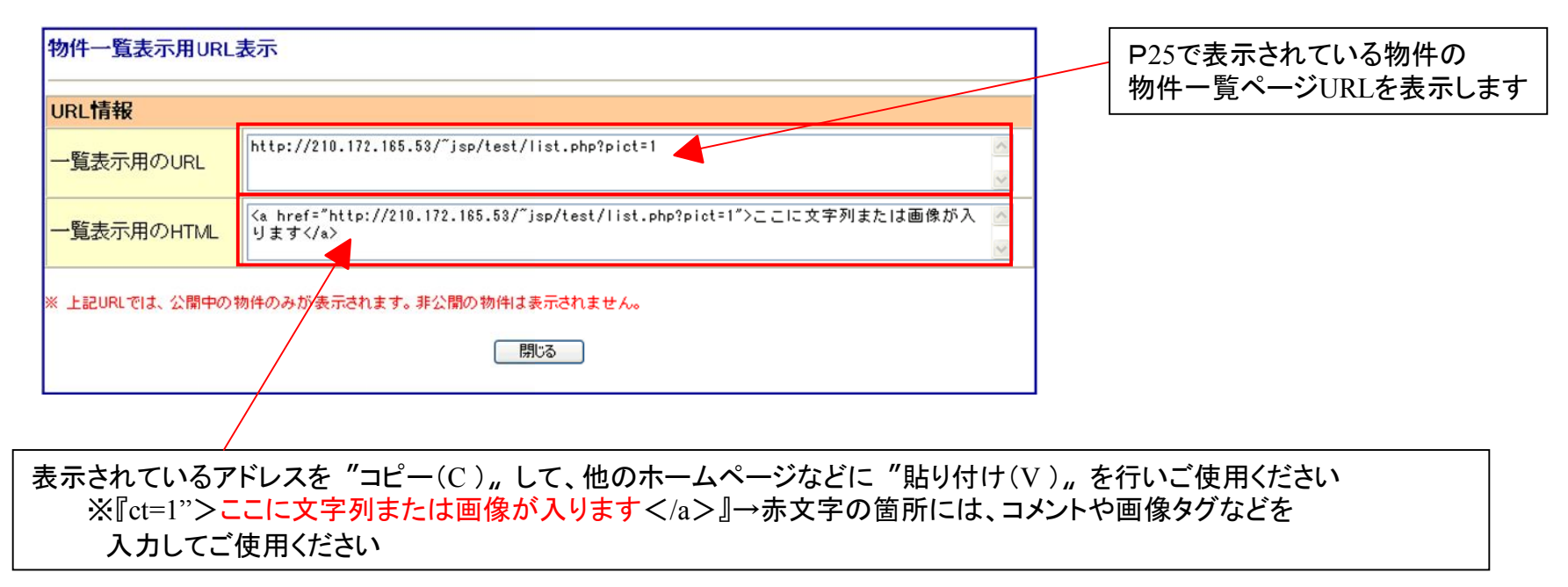

ワンポイントアドバイス! ・一覧に表示されたURLをブログなどに貼ることでブログからホームページの物件情報にリンクさせることが出来ます。 ・また、メール反響に対して、返信の際に類似物件やおすすめ物件の一覧表示用のURLのリンクを張ると効果的です。 物件情報検索·変更 4-6 物件登録状況

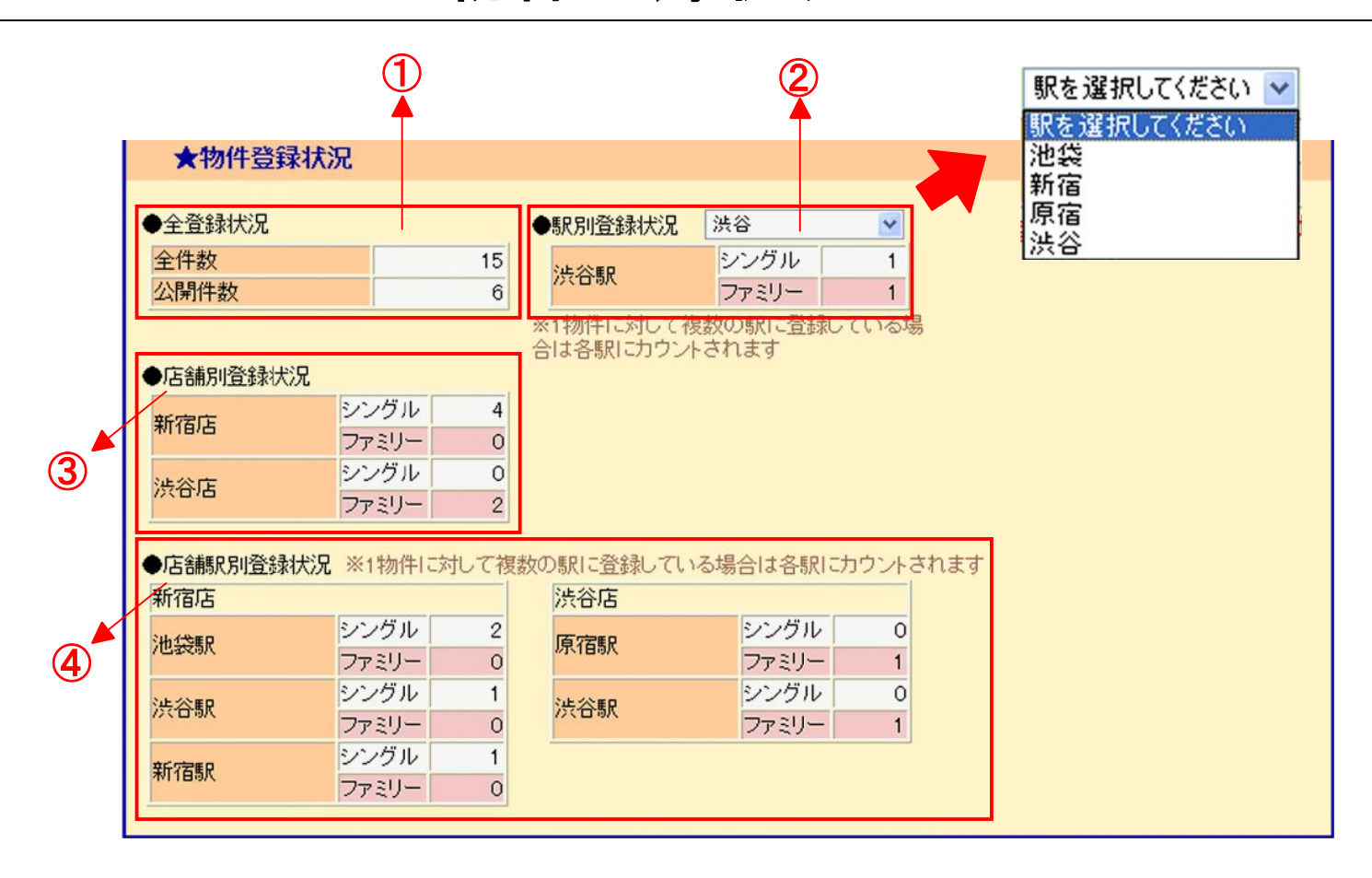

- ① RHSに登録している全物件数・公開されている物件数
- ② 駅別に公開している物件数
- ③ 店舗別に公開している物件数
- ④ 店舗ごとに駅別で公開している物件数